## Appli Webasto ChargeConnect Notice succincte

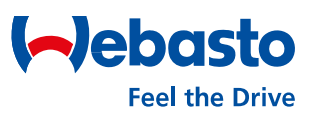

## Obtenir gratuitement l'appli mobile Webasto ChargeConnect

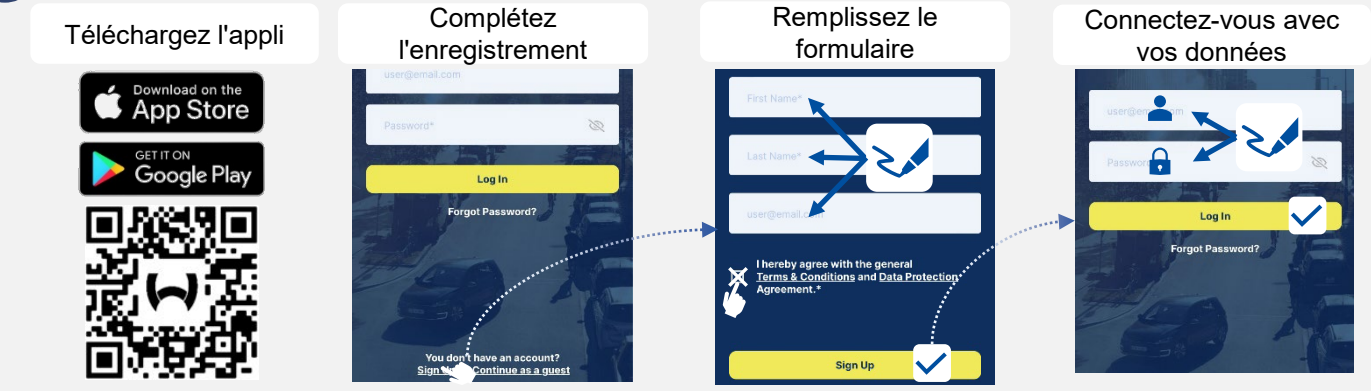

## Ajouter un nouveau chargeur Webasto charger à votre compte

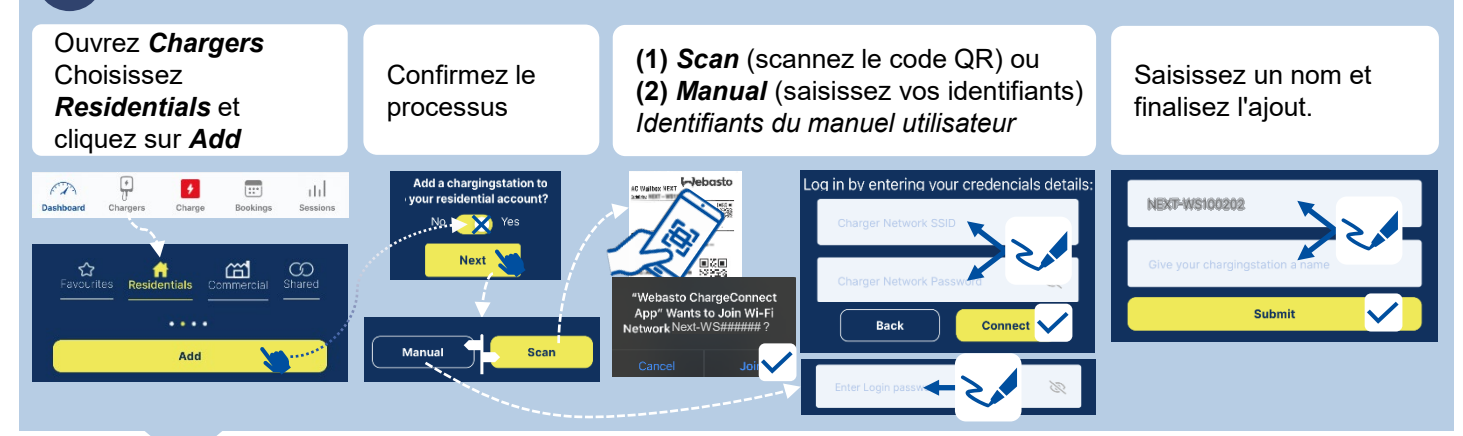

## Commencer une session de chargement en scannant un code QR Le processus de Ouvrez Charge Scannez le code QR Attendez un instant chargement est affiché sur le dashboard Chargepoint 1 1 Status : activeCharging Stop ç ::\* + лd EA Bookin Commencer une session de chargement avec le démarrage à distance 1 clic Confirmez le Le processus de Choisissez votre Ouvrez Charge chargement est affiché sur démarrage et borne de recharge attendez un instant le dashboard EA P ::uhl. Info i Chargepoint 1 o you want to start a charging session? Status : activeCharging Charger Stop • No, Bac La borne de recharge doit († ) Chargers + ET? ::: лЫ être donnée comme favorite Yes, Start Booki Coor dans le menu Chargers sous l'onglet Residentials

Webasto Thermo & Comfort SE | Friedrichshafenerstr. 9 | 82205 Gilching | webasto-charging.com